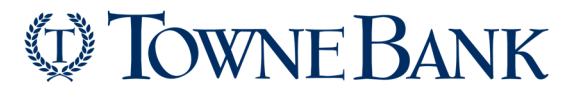

How to Create a Custom ACH File Definition

1. Click **Transfers and Payments > Make ACH payment / Manage templates.** 

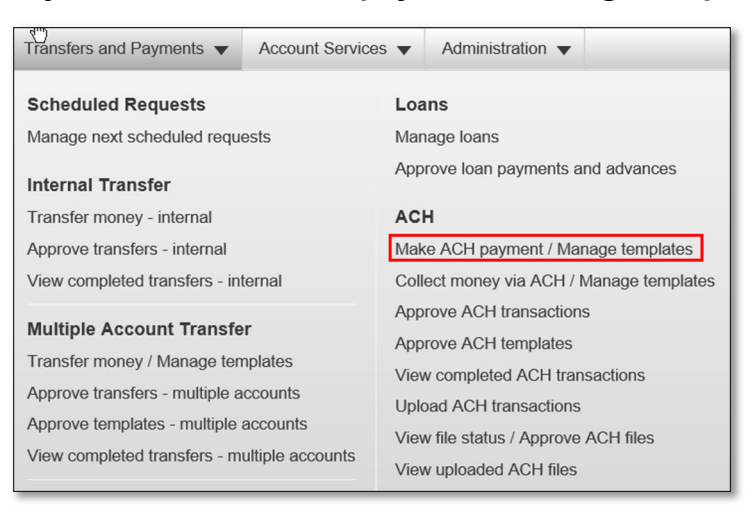

2. Click the Maintain file import definitions link.

Make ACH Payment / Manage Templates
Send money without a template | Complete unsubmitted requests | Create a template | Maintain file import definitions

3. Click the Add a file definition link.

Import Detail Account Information / Manage File Definitions Add a file definition Send money using a template

- 4. Select or fill in the **Description** options and then click **Continue**:
  - a. <u>Definition name</u> The name of the definition (up to 35 alphanumeric characters).
  - b. <u>Description</u> A description of the definition (up to 35 alphanumeric characters).
  - c. <u>Request type</u> If applicable, select the type of request. For example, PPD Collection.
  - d. File type Delimited, Fixed, or Fixed-NACHA.

Note: Only Fixed-NACHA is supported for Child Support.

| View existing definitions  Description  Enter descriptive information to differentiate this file definition from existing definitions.  Definition name: Description: Request type: File type: O Delimited Fixed Fixed F | Add File Definition Description |                                                                      |
|----------------------------------------------------------------------------------------------------|---------------------------------|----------------------------------------------------------------------|
| Description Enter descriptive information to differentiate this file definition from existing definitions. Definition name: Description: Request type: File type: Delimited Fixed Fixed Fixed Fixed Fixed Fixed                                                                                                    | View existing definitions       |                                                                      |
| Enter descriptive information to differentiate this file definition from existing definitions. Definition name: Description: Request type: File type: Delimited Fixed Fixed Fixed Fixed Fixed Fixed                                                                                                    | Description                     |                                                                      |
| Definition name:                                                                                                    | Enter descriptive information   | ion to differentiate this file definition from existing definitions. |
| Description:<br>Request type:<br>File type:<br>C Delimited<br>Fixed<br>Fixed - NACHA                                                                                                    | Definition name:                |                                                                      |
| Request type:  File type:  Delimited Fixed Fixed Fixed Fixed                                                                                                    | Description:                    |                                                                      |
| File type: O Delimited<br>Fixed<br>Fixed<br>Fixed - NACHA                                                                                                    | Request type:                   | ✓                                                                    |
| <ul><li>○ Fixed</li><li>○ Fixed - NACHA</li></ul>                                                                                                    | File type:                      | ○ Delimited                                                          |
| Fixed - NACHA                                                                                                    |                                 | ○ Fixed                                                              |
|                                                                                                    |                                 | Fixed - NACHA                                                        |
|                                                                                                    | Continue                        |                                                                      |

## **TOWNE BANK**

## How to Create a Custom ACH File Definition

- 5. Select or fill in the Characteristics options and then click Continue:
  - a. Field delimiter For Delimited file types. Tab, Comma, Semi-colon, or Dash
  - b. Amount format Whole dollar (123) or Implied decimal (1.23).
  - c. Match records by (Optional) ABA/TRC, Account number, Account type, Account name, ID.

| Add File Definiti            | on Characteristics                                                                                                    |
|------------------------------|----------------------------------------------------------------------------------------------------|
| View existing definitions    |                                                                                                    |
| Description                  |                                                                                                    |
| Definition name:             | Payroll                                                                                                    |
| Description:                 | Payroll                                                                                                    |
| Request type:                | PPD Payment                                                                                                    |
| File type:                   | Delimited                                                                                                    |
| Characteristics              |                                                                                                    |
| Field delimiter:             | Comma 🗸                                                                                                    |
| Amount format:               | Whole dollar (123)                                                                                                    |
| Match records by (optional): | <ul> <li>ABA/TRC,Account number,Account type</li> <li>Account name</li> <li>ID</li> <li>(Select all that apply.)</li> </ul> |
| Continue                     |                                                                                                    |

- 6. Fill in the **Position Number** (Delimited) or **Positions (Start to end)** (Fixed Length) in the **Field Properties** section.
- 7. Click Save